網址 <u>https://acade.niu.edu.tw/NIU/</u>輸入【帳號】【密碼】後按【登入】 108 年 8 月 12 日起開放學號查詢,網址: <u>https://ccsys.niu.edu.tw/NewStdReg/SearchSTNO.aspx</u>

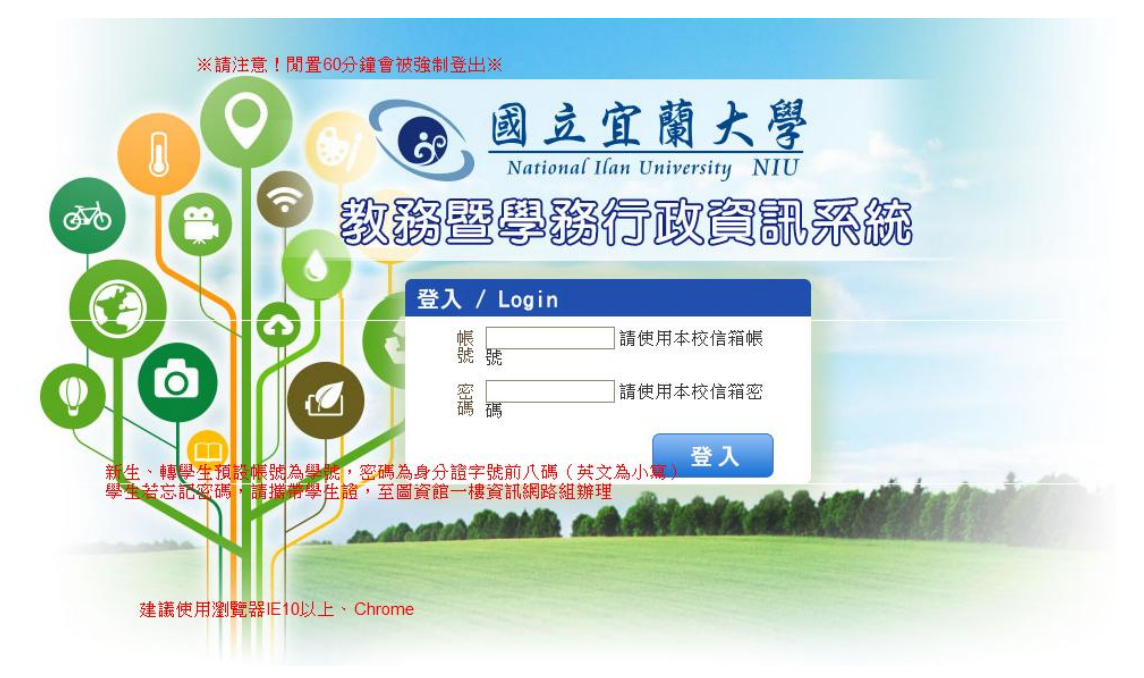

- 2. 申請抵免學分前注意事項:
- (1)轉學生考取本校前,凡曾於國內公私立已立案大專院校或教育部認可之國外 大專院校畢(肄)業或修讀紀錄,則之前所修讀成績及格之科目課程皆可提出 抵免申請,學生需向原就讀學校申請3份歷年成績單正本,於報到時辦理學分 抵免申請用。
- (2)所檢附之歷年成績單上已註明抵免之科目不得再申請抵免,否則必須檢附原 修讀成績單。
- (3)請小心謹慎填寫,列印抵免學分申請表後,一旦申請增加或更改抵免科目, 需重新列印修改後之抵免學分申請表。
- (4)五專肄(畢)業入學本校各學系修讀學士學位學生,其於五專前三年修讀之 科目課程不得申請抵免。
- (5)請於完成申請後,列印紙本乙份及檢附原校歷年成績單正本,於報到時提出 抵免學分申請,並辦理完成。
- (6)抵免注意事項已詳載於「正取生報到注意事項」,「資訊應用與素養」有抵充課 程之學系學生完成抵充課程抵免或於本校修習抵充課程成績及格者,得免修 「資訊應用與素養」。抵充之規定請詳見各系學分一覽表。本校<u>學生抵免學分</u> 辦法:<u>https://academic.niu.edu.tw/ezfiles/3/1003/img/73/164497264.pdf</u>

列印或存取學分一覽表:
 108 學年度二年級轉學生請詳閱入學年度【107】之學分一覽表
 108 學年度三年級轉學生請詳閱入學年度【106】之學分一覽表
 各系專業必修、專業選修學分一覽表
 http://academic.niu.edu.tw/files/15-1003-2135,c467-1.php?Lang=zh-tw
 通識課程學分一覽表
 http://academic.niu.edu.tw/files/15-1003-2143,c467-1.php?Lang=zh-tw

※欲抵免非入學年度一覽表之專選課程,需經所屬學系同意後始得抵免。4. 選擇【教務系統】→【成績及計分冊】→【抵免作業】→【申請抵免學分】

| 查                                                                                                    | 🎹 系統資訊 S              | ystem Info          |                                                                                                    |  |  |  |  |
|----------------------------------------------------------------------------------------------------|-----------------------|---------------------|----------------------------------------------------------------------------------------------------|--|--|--|--|
| <ul> <li>顕示程式代碼</li> <li>系統管理</li> <li>系統維護作業</li> <li>(致務系統)</li> </ul>                                                                                                    | 待辦事項<br>目前無待辦事項       |                     |                                                                                                    |  |  |  |  |
| <ul> <li>・) 学籍及事者</li> <li>・) 學分學程</li> <li>・) 課程課務系統</li> <li>・) 選課</li> </ul>                                                                                                    | 可撤回待辦事項<br>目前無可撤回待辦事項 |                     |                                                                                                    |  |  |  |  |
| □· <mark>○ </mark>                                                                                                    | 單位                    | 發佈日期                |                                                                                                    |  |  |  |  |
| □ ○ <u>此</u> 現全詞作来<br>○ <u>前</u> 中預警<br>○ <u>一</u> <u>申請</u> 抵免經<br>○ <u>一</u> <u></u> 查請抵免結果<br>○ <u></u><br>○ <u></u><br>一 <u></u><br>一 <u></u><br><u></u><br>一 <u></u><br><u></u><br>一 <u></u><br><u></u><br>一 <u></u><br><u></u><br>一 <u></u><br><u></u><br>一 <u></u><br><u></u><br>一 <u></u><br><u></u><br>一 <u></u><br><u></u><br><u></u><br>一 <u></u><br><u></u><br><u></u><br>一 <u></u><br><u></u><br><u></u><br>一 <u></u><br><u></u><br><u></u><br>一 <u></u><br><u></u><br><u></u><br><u></u><br><u></u><br><u></u><br><u></u><br><u></u><br><u></u><br><u></u> | 教務處註冊課務組              | 107/10/29-107/11/30 | 「考試座位表」列印功能, 敬請老師多加利用,<br>一、路徑: 教務行政資訊系統/教務系統/選課,<br>二、亦可於進入教務行政資訊系統後, 於左上角<br>教務處註冊課務組敬啟<br>承辦人:劉玉梅(03-9317088) |  |  |  |  |
|                                                                                                    | 教務處註冊課務組              | 107/10/22-107/12/07 | 【申請課程停修】本學期第8週-第12週<br>本學期需申請課程停修者,請於10月29日上午1(<br>教務處註冊課務組敬啟<br>承辦人:劉玉梅(03-9317088)                             |  |  |  |  |
|                                                                                                    | 教務處註冊課務組              | 107/09/25-107/11/23 | 【註冊課務組公告】為提前啟動學習輔導機制,<br>教務處註冊課務組啟(承辦人:楊惠菁,03-931                                                                |  |  |  |  |

5. 選擇所要抵免的科目後,按【增】

★重要提醒★步驟3.所列學分一覽表請務必參考詳閱,按照以下說明選擇抵免科 目時,如遇科目缺漏或重複出現,與上述學分一覽表不一致之情形,請立即向本 校註冊課務組反應,(電話:03-9317093, email: <u>registry@niu.edu.tw</u>)

| 鸟   | 1業必修學分     | 駿        | 事業      | 業選修     | = 學介 | 计数       | j  | <b>鱼識畢業</b> 都 | 教学分 | 其他畢業學分數         | 畢業最低學      | 分数 |
|-----|------------|----------|---------|---------|------|----------|----|---------------|-----|-----------------|------------|----|
| 48  |            | 4        | 45      |         |      |          | 30 |               |     | 5               | 128        |    |
|     |            |          |         |         |      |          |    | 通識核           | ŵ   |                 |            |    |
|     | 原修課程<br>名稱 | 抵免<br>領地 | 果程<br>或 | 選課<br>別 | 學分   | 原修<br>年級 | 課  | 原修課<br>學期     | 學期  | 課程名稱            | 課號         | 學分 |
| 122 |            |          |         |         |      |          |    |               | ー上  | 體育一             | G5PH000076 | 0  |
| 増   |            |          |         |         |      |          |    |               | ー上  | 國文一             | G5GC000050 | 2  |
| 増   |            |          |         |         |      |          |    |               |     | 英文 一            | G5LC000035 | 2  |
| 増   | ]          |          |         |         |      |          |    |               | E   | HD自我發展學群        | G5GC000021 | 2  |
| 増   | ]          |          |         |         |      |          |    |               |     | HB法政思潮學群        | G5GC000005 | 2  |
| 増   | ]          |          |         |         |      |          |    |               | ー下  | 體育二             | G5PH000128 | 0  |
| 増   | ]          |          |         |         |      |          |    |               | ー下  | 國文二             | G5GC000052 | 2  |
| 増   | ]          |          |         |         |      |          |    |               | ー下  | 英文 二            | G5LC000036 | 2  |
| 増   | ]          |          |         |         |      |          |    |               | 一下  | HC多元社會與文化學<br>群 | G5GC000013 | 2  |
| 増   | ]          |          |         |         |      |          |    |               | ー下  | HE環境永續學群        | G5GC000032 | 2  |
| 増   | ]          |          |         |         |      |          |    |               | ー下  | 英語聽講            | G5LC000051 | 2  |
| 増   | ]          |          |         |         |      |          |    |               | ー下  | 資訊應用與素養         | G5GC000061 | 2  |
| 増   | ]          |          |         |         |      |          |    |               | ニ上  | 體育 三            | G5PH000181 | 0  |
| 増   | 1          |          |         |         |      |          |    |               | ニ上  | 文學經典學群課程        | G5GC020001 | 2  |

6. 依據原就讀學校歷年成績單,輸入【原修課程名稱】、【原修年級】、【選課別】、
 【原修課學期】、【學分】後按【存檔】

★例外說明★:

<u>如遇學分數不足</u>,例:<mark>原校</mark>修習程式設計一2學分、程式設計二2學分,欲抵免 本校程式設計一3學分時,【原修課程名稱】請輸入<u>程式設計一2學分+程式設計</u> <u>二2學分</u>,【原修年級】、【選課別】、【原修課學期】請以<mark>原校</mark>「程式設計一」所屬 學期填列,【學分】請輸入2門課程之合計學分數→4學分後按【存檔】即可。

| 國立宜蘭大學教務行政資訊>                                                                                                    | C B Server:120.101.1                                                                                                    | .18 Client:15 🗙 📃                                                                                       |          |                          |                                  |                                  | A _                                   | a ×               |
|----------------------------------------------------------------------------------------------------|----------------------------------------------------------------------------------------------------|----------------------------------------------------------------------------------------------------|----------|--------------------------|----------------------------------|----------------------------------|---------------------------------------|-------------------|
| ← → C f 🔒 https://a                                                                                                    | acade.niu.edu.tw/N                                                                                                    | U/MainFrame.aspx                                                                                        |          |                          |                                  |                                  | 5                                     | 1☆ =              |
| 🧱 應用程式 🧰 從 IE 匯入 🗋                                                                                                    | 法源法律網 - 全國…                                                                                                    | 🗋 國立宜蘭大學 Natio…                                                                                         | ¥ahoo!奇摩 | ◎ 註冊組                    | 課務組 🔏 7net雲如                     | 端超商 - 最貼… 🤇                      | Google » 🗋                            | 其他書籤              |
| 國立宜     National Uan U     教務行政                                                                                                    | 蘭 <u>大學</u><br>diversity NIU<br>到訊系統                                                                                                    |                                                                                                    | <b>@</b> |                          |                                  |                                  |                                       |                   |
| □ <b>願示程式代碼</b><br>□ 系統管理<br>□ 示統維護作業<br>□ 教務系統<br>□ ○ 示統維護作業<br>□ ○ 成績查詢作業<br>□ ○ 成績查詢作業<br>□ ○ 助中預警<br>□ ○ 起発作業<br>□ □ 直動抵税結果<br>□ □ 量修作業<br>□ □ □ 算<br>□ 學生個人選課演單課表列印<br>□ □ □ 貫<br>□ 容出 | <ul> <li>ENR6030_</li> <li>[編輯畫面]</li> <li>課程名</li> <li>原修課程名稱</li> <li>原修課年級</li> <li>查羅 取消全號</li> <li>查無符合資料</li> <li>全選 取消全號</li> </ul> | 申 <b>請<b></b>挺免學分明細<br/>新增<br/>● 國交一<br/>● 一<br/>● 一<br/>● 一<br/>● 一<br/>● 一<br/>● 一<br/>● 一<br/>● </b> | 連連の      | 學與: —上<br>別*: A-必<br>期** | 修 ▼<br>學生抵党。<br>【毎頁 20<br>【毎頁 20 | 學分:3<br>學分*:<br>来程名稱★. 筆,第1 筆,第1 | [闘 閉] 清除<br>☆一<br>「夏 共0 了<br>□ 頁 共0 了 | 存檔<br>存檔<br>(0 筆) |

## 7. 【存檔】後會出現【新增成功】訊息,

| ₽ <b>(</b> ) | 學籍                                           | 5 | 課年級*:     | 1 | [System Message]   | ?? | 學生抵免課程名稱 英<br>*: 3 | 語□語訓練 ──<br>1 |
|--------------|----------------------------------------------|---|-----------|---|--------------------|----|--------------------|---------------|
| ÷            | <ul> <li>○休/退/復學作業</li> <li>○學分學程</li> </ul> |   |           |   | 新增成功               |    |                    | 闘 閉 清除 存檔     |
|              | <ul> <li>○●業前置作業</li> <li>○●業處理</li> </ul>   | • | 取消全選 刪除選取 |   | Nei - m chi Gel ci |    | 【每頁 20 <u>筆</u> ・第 | 1 頁 共1頁1筆】    |

下方將顯示申請抵免內容,【存檔】後欲修改,請打勾選擇欲修改科目,按【編】, 於【編輯畫面】修改,【存檔】後不需修改,按【關閉】可回上一頁繼續新增申請 抵免科目

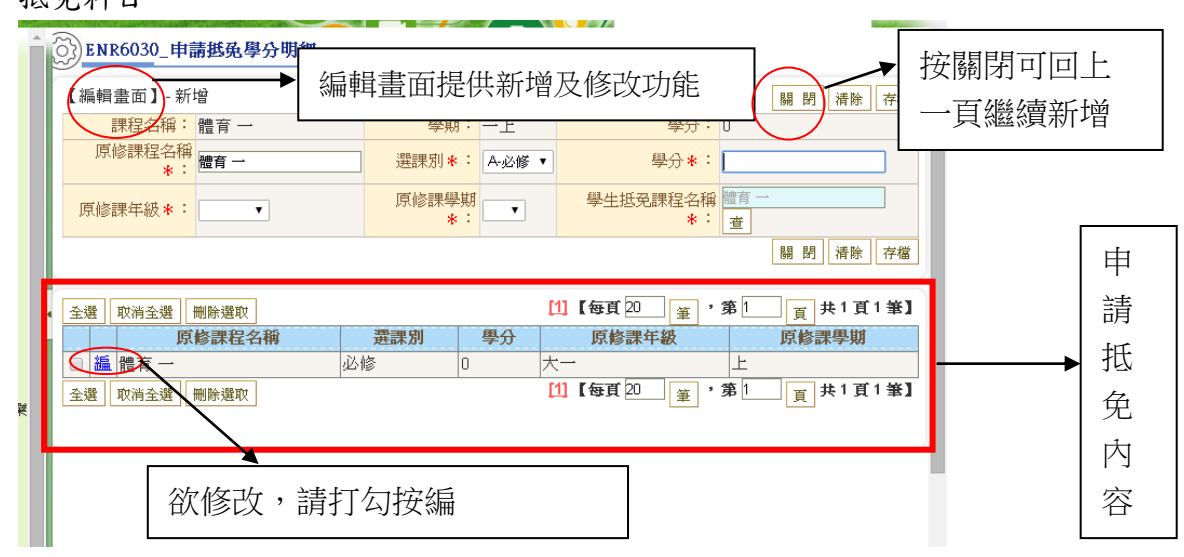

8. 抵免通識選修課程,原修課程名稱請加上(抵免課程領域),例:服務管理(社會 科學領域),學生抵免課程領域欄務必選擇【抵免課程領域】

| (Q)     | ENR6030_ | 申請抵免學分明細 |
|---------|----------|----------|
| < ~ ~ / |          |          |

| 【編輯畫面】- 新增                                                 |                         | 關閉 清除 存檔                                              |
|------------------------------------------------------------|-------------------------|-------------------------------------------------------|
| 課程名稱: 運藏選修課程-                                              | 學期: 畢業前                 | <mark>學分:</mark> 2                                    |
| 原修課程名稱* 服務管理(社會科學領域)                                       | 選課別*: A-必修▼             | 學分*:                                                  |
| 原修課年級*:                                                    | 原修課學期<br><u>*:</u><br>▼ | 學生抵免課程名稱<br>*:<br>/////////////////////////////////// |
| 學生抵免課程領域★:                                                 |                         |                                                       |
| 0301-人文與藝術領域<br>0302-社會科學領域<br>0303-自然科學領域<br>10303-自然科學領域 |                         | 願 閉 清除 存檔<br>(每頁20 筆 ,第1 頁 共0頁0筆】                     |
| 查無符合資料!!     全選 ┃ 取消全選 ┃ 刪除選取 ┃                            | I                       | 【每頁20 筆,第1 頁 共0頁0筆】                                   |
|                                                            |                         |                                                       |

9. 申請抵免完成後,按【送出】

| <b>查詢畫面</b>        |                      |                       | $\frown$                |
|--------------------|----------------------|-----------------------|-------------------------|
|                    |                      |                       | 送出                      |
| 學制:學:              | 土班                   | 系所:                   |                         |
| 年級:1               |                      | 班級:                   |                         |
| 學號:                |                      | 姓名:                   |                         |
| 入學身分:一角            | 設生                   | 學生類別:                 | 本系                      |
| 法規網址:              |                      |                       |                         |
| 抵免注意事項: 103        | 3test                |                       |                         |
| 心修科目表所屬年度:         | 103                  | 聯絡電話 <mark>*</mark> : |                         |
| 【檢附成績單學校-編輯畫面】- 新增 | 1                    |                       | 存檔                      |
| 學校名稱 *:            | 選擇學校                 | 系所名稱*:                |                         |
|                    |                      |                       |                         |
|                    |                      |                       |                         |
|                    | C 61 C7-34 ort 39 10 |                       |                         |
| 專業必修學分數 專業選修學:     | 分数 通識畢業親             | 學分 其他畢業學              | <sup>▶</sup> 分数 畢業最低學分数 |
| ※ 6 図 ■ 3 X → 合外 ○ | 61 🗐 學 🛞 2           | L - 👾 ?               | 🔍 🔀 上午 11               |

10. 出現【申請成功】訊息按【確定】

| 📄 國立宜蘭大學教務行政資言 🗙 🦲                                    |                       |                                    |
|-------------------------------------------------------|-----------------------|------------------------------------|
| ← → C ☆ 🗋 120.101.1.28/niu/MainFram                   | aspx                  | F 👷 🚍                              |
| 🔡 應用程式 🦳 從 IE 匯入 🕒 法源法律網 - 全國…                        | 120.101.1.28 的網頁顯示: × | 🌠 7net雲端超商 - 最貼… 🚦 Google » 🗋 其他書籤 |
| 図立宜蘭大學<br>National Ilan University NIU       教務行政資訊系統 | 申請成功                  | 身份別學生 姓名:李靖凱                       |

11. 選擇【列印抵免學分申請表】

|                                                                                                    |                                  |              |                        |                | 送出列  | 印抵免學分申請 |
|----------------------------------------------------------------------------------------------------|----------------------------------|--------------|------------------------|----------------|------|---------|
| 學制:                                                                                                    | 學士班                              |              | 系月                     | ff:外國          | 語文學系 |         |
| 年級:                                                                                                    | 1                                |              | 班網                     | 豉:             |      |         |
| 學號:                                                                                                    |                                  |              | 姓                      | <u>z</u> :     |      |         |
| 入學身分:                                                                                                  | 一般生                              |              | 學生類類                   | 川:本系           |      |         |
| 法規網址:                                                                                                  |                                  |              |                        |                |      |         |
| 抵免注意事項:                                                                                                | 103test                          |              |                        |                |      |         |
| 》ENR6030_申請戡免學分                                                                                        |                                  |              |                        |                |      |         |
| ENR6030_申請 <b>抵免學分</b><br>必修科目表所屬年[                                                                    | <del>度:</del> 103                | <b>→</b> • • | 絡電話*:                  |                |      |         |
| ENR6030_申請抵免學分<br>必修科目表所屬年」 《檢附成績單學校-編輯畫面】- 未                                                          | <mark>度:</mark> 103              | L L          | 絡電話 <mark>*:</mark>    |                |      | ]       |
| ENR6030_申請抵免學分 <i>心</i> 修科目表所屬年1 <i>心</i> 修科目表所屬年1 <i>(</i> 檢附成績單學校-編輯畫面】- 素 <b>學校名稱*:</b>             | <mark>度:</mark> 103<br>所增        | ▲<br>職<br>!校 | 緒電話 <b>*:</b><br>系所名稱  | <del>k</del> : |      | <br>存   |
| ENR6030_申請抵免學分            必修科目表所屬年月            《         彼附成績單學校-編輯畫面]-素         學校名稱*:                | <mark>度:</mark> 103<br>所增<br>選擇得 | 聯            | 緒電話 <b>*</b> :<br>系所名稱 | <del>k</del> : |      | ]<br>存  |
| ENR6030_申請抵免學分            必修科目表所屬年月             《         校附成績單學校         編輯畫面] - 素             學校名稱*: | <mark>度:</mark> 103<br>所增<br>    | 聯            | 緒電話 <b>* :</b><br>系所名稱 | <del>k</del> : |      | <br>存   |

★抵免學分申請表印出前請再次確認內容是否有缺漏,轉學生報到當日如有增刪 科目,需重印抵免學分申請表(報到當日提供電腦教室供修改並列印),恕不受理 手寫之申請表。

| 🕒 120.101.1.28/niu/A | 120.101.1.28/htm/Application/ENR/ENR60/ENR6080_01 aspx?TYPE=PRINT_ALL - Google Chrome |                 |                       |                                    |                       |  |  |  |
|----------------------|---------------------------------------------------------------------------------------|-----------------|-----------------------|------------------------------------|-----------------------|--|--|--|
| 120.101.1.28         | niu/Application/ENR/E                                                                 | NR60/ENR6080_0. | 1.aspx?TYPE=PRINT_ALI | 2                                  |                       |  |  |  |
|                      | 國立宜藤                                                                                  | 大學新生/           | /轉學生抵免學               | 分申請表(專業必修、<br>申請:                  | 專業選修)<br>a期:104/07/27 |  |  |  |
|                      | 身分新                                                                                   | 生 學制            | 大學                    | 系所 <u>大學</u><br>年級班 <u>1</u> 年     | <u>外語</u><br>級班       |  |  |  |
|                      | 姓名                                                                                    | 學 號             |                       | 聯絡電話<br>(行動電話)                     |                       |  |  |  |
|                      | 原修習科目學分                                                                               | 學校、系(所)別        | 4                     |                                    |                       |  |  |  |
|                      |                                                                                       | 申請欄(由學生均        | <b>其寫)</b>            | 審核欄(由審核人員                          | 填寫)                   |  |  |  |
|                      | 原校已修及格利                                                                               | 科目學分            | 擬抵免之科目學分              | 同意 同意部分抵免填                         | 不能 客拉人员               |  |  |  |
|                      | 科目名稱                                                                                  | 必選修<br>上下<br>オ  | 料目名稱 必選修 学分上下         | 完全 需補修科目名稱 學分<br>抵免 (网意完全極東者免填) 上下 | 抵免 簽章                 |  |  |  |
|                      | 西洋文學概論 一                                                                              | 必修 3 西洋         | 文學概論 一 必修 3           |                                    |                       |  |  |  |
|                      | 英語口語訓練 一                                                                              | 必修 2 英語         | 口語訓練 一 必修 2           |                                    |                       |  |  |  |
|                      | 觀光英語                                                                                  | 必修 3 1          | 觀光英語 必修 3             |                                    |                       |  |  |  |
|                      | 西洋戲劇                                                                                  | 選修 2            | 一般選修 選修 2             |                                    |                       |  |  |  |
|                      |                                                                                       |                 |                       |                                    |                       |  |  |  |
|                      |                                                                                       |                 |                       |                                    |                       |  |  |  |
|                      |                                                                                       |                 |                       |                                    |                       |  |  |  |
|                      |                                                                                       |                 |                       |                                    |                       |  |  |  |

12. 轉學正取生於報到日完成辦理抵免學分申請後,其抵免情形於 8 月 27 日上午 10 時起逕至本校網站「招生資訊」「轉學考」項下查詢(※不另行通知)。